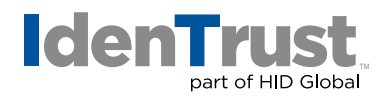

## Creating and Digitally Signing an Adobe® PDF Document

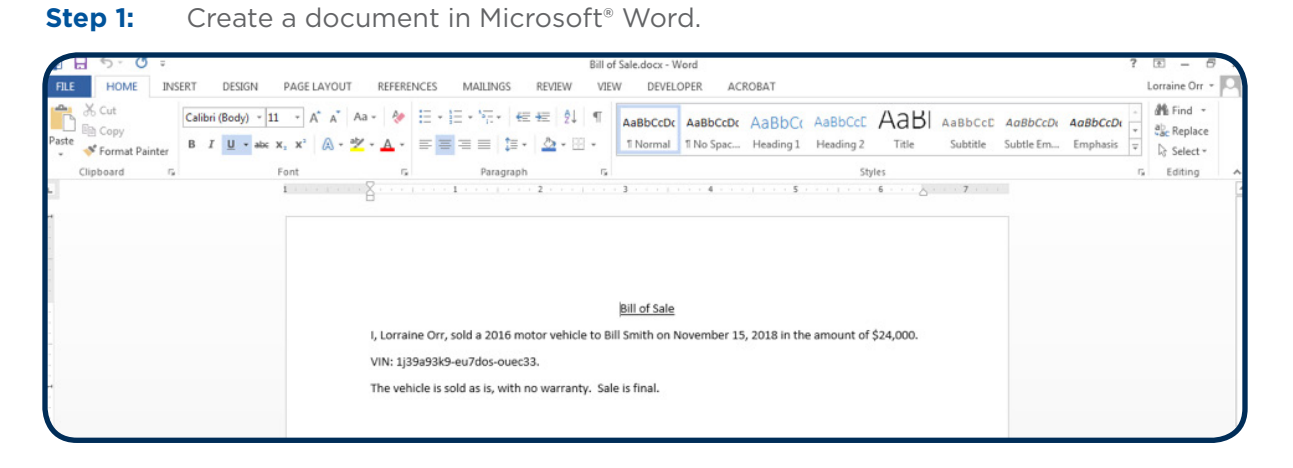

Step 2: Save the document as an Adobe<sup>®</sup> PDF.

| Æ                 | Bill of Sale.docx - Word                                                                                    | ? – 🗗 🗙 |  |  |
|-------------------|----------------------------------------------------------------------------------------------------|---------|--|--|
| Info              | Info                                                                                                    |         |  |  |
| New               | Bill of Sale                                                                                                |         |  |  |
| Open              | 1 My Documents » Website Redesign » Redesign - Content Creation » Certificates » Paperless Document Signing |         |  |  |
| Save              | Protect Document Properties -                                                                               |         |  |  |
| Save As           | Protect Document V Pages 1                                                                                  |         |  |  |
| Save as Ad<br>PDF | Words 37<br>Total Editing Time 8 Minutes                                                                    |         |  |  |

| Save As                                                                                                    |                                                                                                    |
|----------------------------------------------------------------------------------------------------|----------------------------------------------------------------------------------------------------|
| 🔾 🖓 - 🕑 « W                                                                                                    | site Redesign 🔸 Redesign - Content Creation 🔸 Certificates 🔸 Paperless Document Signing 💿 🚽 👍 Search Paperless Document Si 🔎                                                                                                    |
| Organize 🔻 Ne                                                                                                    | folder 🔠 👻 🔞                                                                                                    |
| 🔊 Microsoft Word                                                                                                    | Documents library<br>Paperless Document Signing                                                                                                    |
| <ul> <li>★ Favorites</li> <li>■ Desktop</li> <li>Downloads</li> <li>20 Recent Places</li> <li>W Government</li> </ul> | Name Bill of Sale.docx Certificate Application - Paperless Document Signing Draft 1 - Deb's Comments - 111617 LO Responses 111 Certificate Application - Paperless Document Signing Draft 1 111617.docx Certificate Application - Paperless Document Signing Draft 2 111717.docx |
| Desktop                                                                                                    |                                                                                                    |
| File name:                                                                                                    | 3ill of Sale.docx                                                                                                    |
| Save as type:                                                                                                    | Vord Document (*.docx)                                                                                                    |
| Authors                                                                                                    | Vord Document (*.docx)<br>Vord Macro-Enabled Document (*.docm)<br>Vord 97-2003 Document (*.doc)<br>Vord Template (*.dotx)<br>Vord Macro-Enabled Template (*.dotm)<br>Vord 97-2003 Template (*.dot)                                                                               |
| Hide Folders                                                                                                    | DF (*.pdf)<br>IPS Document (*.xps)                                                                                                    |

Some Word versions require that you "Save as Type PDF".

identrust.com

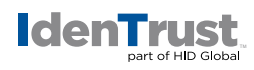

Step 3: Open the PDF and under the "Fill & Sign" option, select "Place Signature".

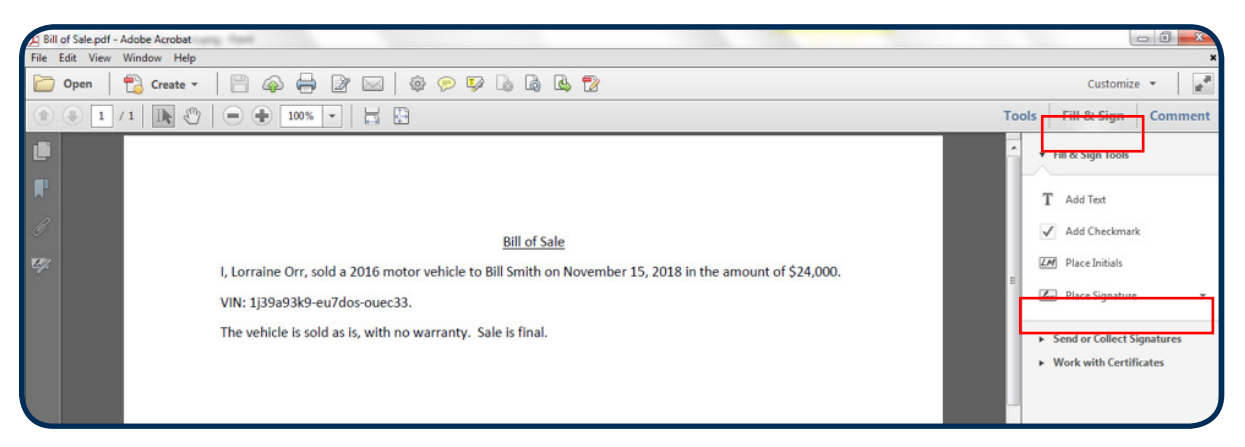

Step 4: Click on "Drag New Signature Rectangle".

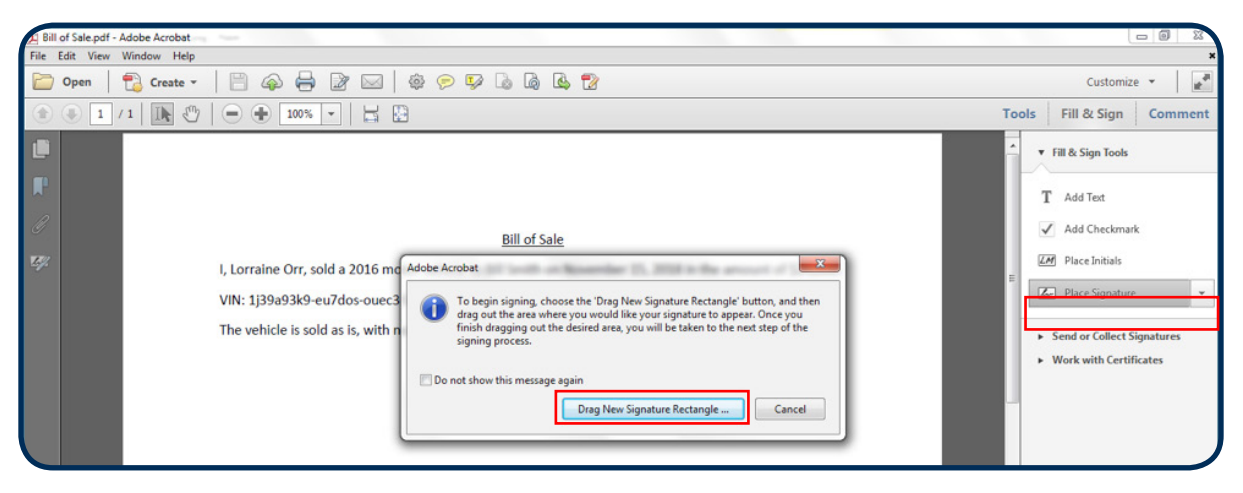

**Step 5:** Draw the **"Signature Rectangle"** which will launch the digital signing function.

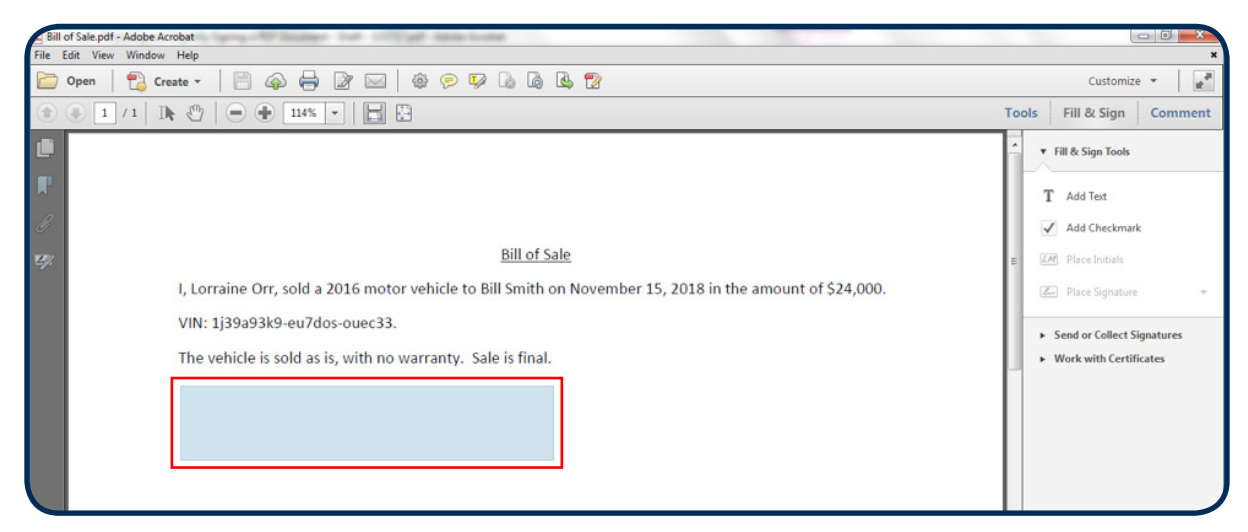

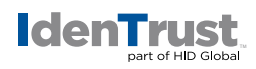

**Step 6:** Digitally sign the PDF document.

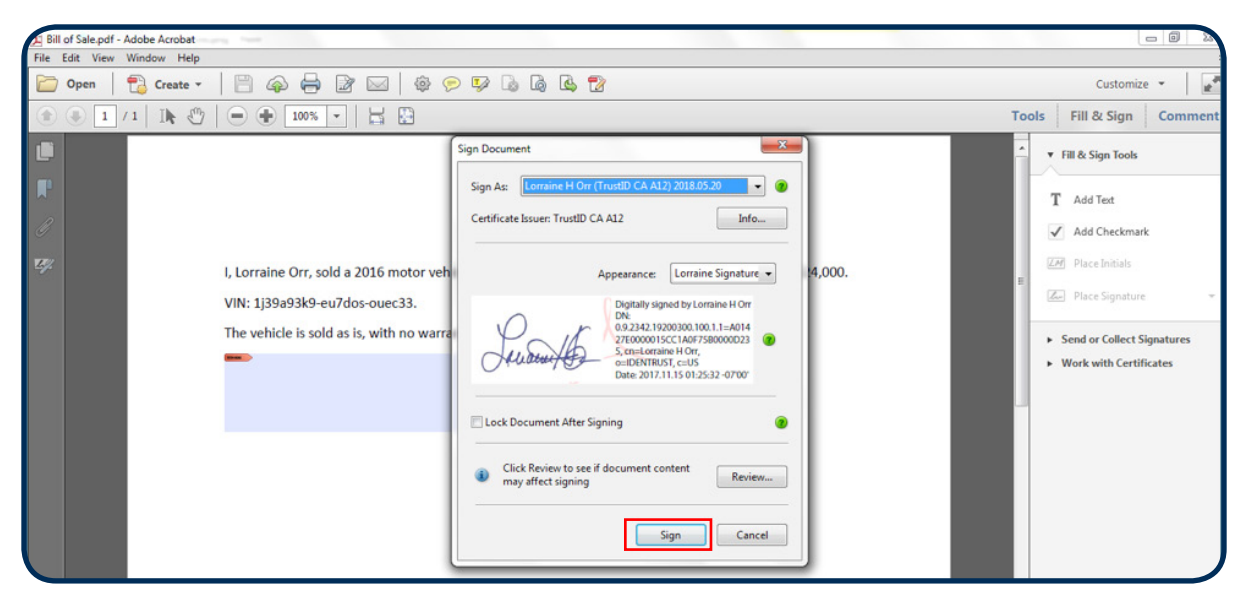

**Step 7:** Validate the signature.

| 2 Bill of Sale signed pdf - Adobe Acrobat                                                                                                    |                 |                                                                                                    |  |  |  |
|----------------------------------------------------------------------------------------------------|-----------------|----------------------------------------------------------------------------------------------------|--|--|--|
| File Edit View Window Help *                                                                                                    |                 |                                                                                                    |  |  |  |
| 🗁 Open   📸 Create -   🗒 🏟 🖨 📝 🖂   🏟 📯 🐶 🕼 🕼 🖾 જ                                                                                                    |                 | Customize 👻                                                                                                    |  |  |  |
|                                                                                                    | Tools           | Fill & Sign Comment                                                                                                    |  |  |  |
| Signed and all signatures are valid.                                                                                                    | Signature Panel | ▼ Fill & Sign Tools                                                                                                    |  |  |  |
| Bill of Sale         Image: Second second s |                 | <ul> <li>T Add Text</li> <li>✓ Add Checkmark:</li> <li>✓ Place Initials</li> <li>✓ Place Signature</li> <li>&gt; Send or Collect Signatures</li> <li>&gt; Work with Certificates</li> </ul> |  |  |  |

**Step 8:** Add more signatures to the PDF by following the same process.

© 2017 All rights reserved. IdenTrust and the IdenTrust logo are trademarks or registered trademarks in the US and other countries and may not be used without permission. All other trademarks, service marks, and product or service names are trademarks or registered trademarks of their respective owners. 2018-03-06-identrust-prepare-digitally-sign-pdf-en

2018-03-06-luentrust-prepare-digitally-sign-pui-e